## Spam Filtering From BMA Enterprises, Inc. (ABA2NET.COM)

In our never ending battle to minimize spam we have implemented a new spam fighting system. This new system (like our previous spam notification system) evaluates all email and assigns a score to each message in order to determine the likelihood of it being spam versus a legitimate email. The new system allows you to control a number of configuration options to tighten or loosen the spam thresholds.

Most spam filters set a default value of 5.0 as the threshold for spam. We have found that a setting of 3.0 may be more appropriate and result in fewer spam messages arriving in your mailbox. You will need to change the default settings if you wish to use a different score other than 5.0. This reduced setting, in addition to creating whitelists of email addresses for whom you wish to accept email, will greatly reduce the spam you receive (provided you have your configuration set to quarantine your spam as opposed to simply labeling it). Please read the following instructions for information on how to access the new spam filter and customize your spam filter configuration.

- 1. Open your browser for example Internet Explorer
- 2. In the address bar type the following web site address

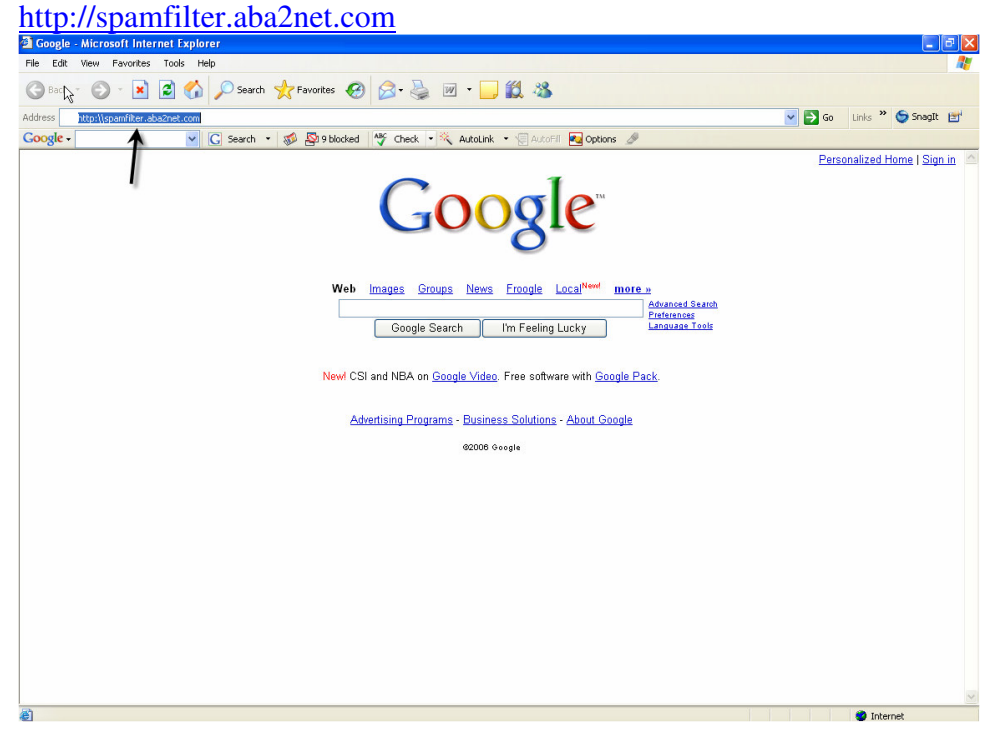

3. This will take you to the spam filter login screen

| I Spancontrol Center: Login - Microsoft Internet Explorer                       |                       |
|---------------------------------------------------------------------------------|-----------------------|
| Edit Vieug Favorites Tools Help                                                 |                       |
| ack 🔻 🕑 🕆 📕 🖉 🎧 🔎 Search 🤺 Favorites 🚱 🖾 - 🦣 🔟 👻 🧾 🦓                            |                       |
| s 🙋 http://spamfilter.aba2net.com/mail/login.php                                | Go Links » 🤤 SnagIt 🗄 |
| jle - 🔽 🔀 Search 🔹 🐲 🥸 9 blocked  🍄 Check 🔹 👯 AutoLink 🔹 😓 AutoFill 🚾 Options 🖉 |                       |
|                                                                                 |                       |
| PMA Enternaises                                                                 |                       |
|                                                                                 |                       |
| SEA1 SnamControl Center 1.0.0                                                   |                       |
| A Virus and Spam Management Solution for Email                                  |                       |
|                                                                                 |                       |
| Login                                                                           |                       |
| E-mail Address:                                                                 |                       |
| Password:                                                                       |                       |
| Login                                                                           |                       |
|                                                                                 |                       |
|                                                                                 |                       |
|                                                                                 |                       |
|                                                                                 |                       |
|                                                                                 |                       |
|                                                                                 |                       |
|                                                                                 |                       |
|                                                                                 |                       |
|                                                                                 |                       |
|                                                                                 |                       |
|                                                                                 |                       |
|                                                                                 |                       |
|                                                                                 |                       |
|                                                                                 |                       |
|                                                                                 |                       |
|                                                                                 |                       |

- 4. Login using your email address and password
- 5. Upon logging in you will be directed to the SFA1 Spam Control Center Welcome page

| Pavontes 🐮 🔯 - 🥪 📗                                                                                                    | AutoLink 🔹 🗐 AutoFill 🛃 Options 🥖                                                                                                    | So Lini                                                                                                    | ks 🎽 🌀 Snagit 📔                                                                                                    |
|----------------------------------------------------------------------------------------------------|----------------------------------------------------------------------------------------------------|----------------------------------------------------------------------------------------------------|----------------------------------------------------------------------------------------------------|
| 🔊 9 blocked 🧳 Check 🔹 💐                                                                                                    | AutoLink 💌 🗐 AutoFil 🚾 Options 🖉                                                                                                    | So Lini                                                                                                    | ks 🦉 🌀 SnagIt 🗎                                                                                                    |
| Solution of the sector of the sector of the | AutoLink 💌 🔚 AutoFill 🔩 Options 🌽                                                                                                    |                                                                                                    |                                                                                                    |
|                                                                                                    |                                                                                                    |                                                                                                    |                                                                                                    |
|                                                                                                    | SFA1 SpamContro                                                                                                    | l Center                                                                                                    |                                                                                                    |
|                                                                                                    | Welcome                                                                                                    |                                                                                                    |                                                                                                    |
|                                                                                                    | User: dzeleni                                                                                                    | ka                                                                                                    |                                                                                                    |
| Ô                                                                                                    |                                                                                                    | 2                                                                                                    | ETT                                                                                                    |
|                                                                                                    | Cache Contents<br>You have 25 items in your non-spam car<br>Click here to belo train the filter or to re                                             | the.                                                                                                    |                                                                                                    |
|                                                                                                    |                                                                                                    |                                                                                                    | -                                                                                                    |
|                                                                                                    | Cache Contents                                                                                                    |                                                                                                    |                                                                                                    |
| [Report/Confirm]                                                                                                    | You have 25 items in your non-spam car<br>Click here to help train the filter, or to re<br>missed.                                                   | the.<br>port a spam message that was                                                                                                    |                                                                                                    |
|                                                                                                    | You have 9 items in your spam cache.                                                                                                    |                                                                                                    |                                                                                                    |
| [Report/Rescue]                                                                                                    | Click here to report it, or to rescue a me                                                                                                    | ssage that was mistakenly blocked.                                                                                                    |                                                                                                    |
| level [Delete/Rescue]                                                                                                    | You have <b>0</b> items in your virus cache.<br>Click here to delete it, or to rescue a me                                                           | ssage that was mistakenly blocked.                                                                                                    |                                                                                                    |
| [Delete/Rescue]                                                                                                    | You have <b>0</b> items in your banned-file cad<br>Click here to delete it, or to rescue a me                                                        | the.<br>ssage that was mistakenly blocked.                                                                                                    |                                                                                                    |
| [Delete/Rescue]                                                                                                    | You have <b>0</b> items in your bad-header ca<br>Click here to delete it, or to rescue a me                                                          | che.<br>ssage that was mistakenly blocked.                                                                                                    |                                                                                                    |
|                                                                                                    | Delete all items                                                                                                    |                                                                                                    |                                                                                                    |
|                                                                                                    |                                                                                                    |                                                                                                    | ]                                                                                                    |
| ns have been blocked for you                                                                                                    | 0 Viruses have been blocked for you                                                                                                    |                                                                                                    |                                                                                                    |
| i items blocked systemwide                                                                                                    | 87 Viruses blocked systemwide                                                                                                    |                                                                                                    |                                                                                                    |
|                                                                                                    | Control Center!<br>Control Center<br>[Report/Confirm]<br>[Report/Rescue]<br>[Delete/Rescue]<br>[Delete/Rescue]<br>[Delete/Rescue]<br>[Delete/Rescue] | Ievel Ievel IEVel Ievel Ievel | Ievel Ievel IEVel Ievel Ievel |

- 6. The welcome page allows you to review messages marked as HAM (good email), SPAM and those containing Viruses. Periodically review your messages marked as SPAM to determine e-mail addresses that need to be added to your whitelist and help "train" the spam filter to more accurately determine which messages are spam and which are not.
- 7. At the top of Welcome page you will also notice six menu options. The arrows in the following screen shot indicate the menu options.

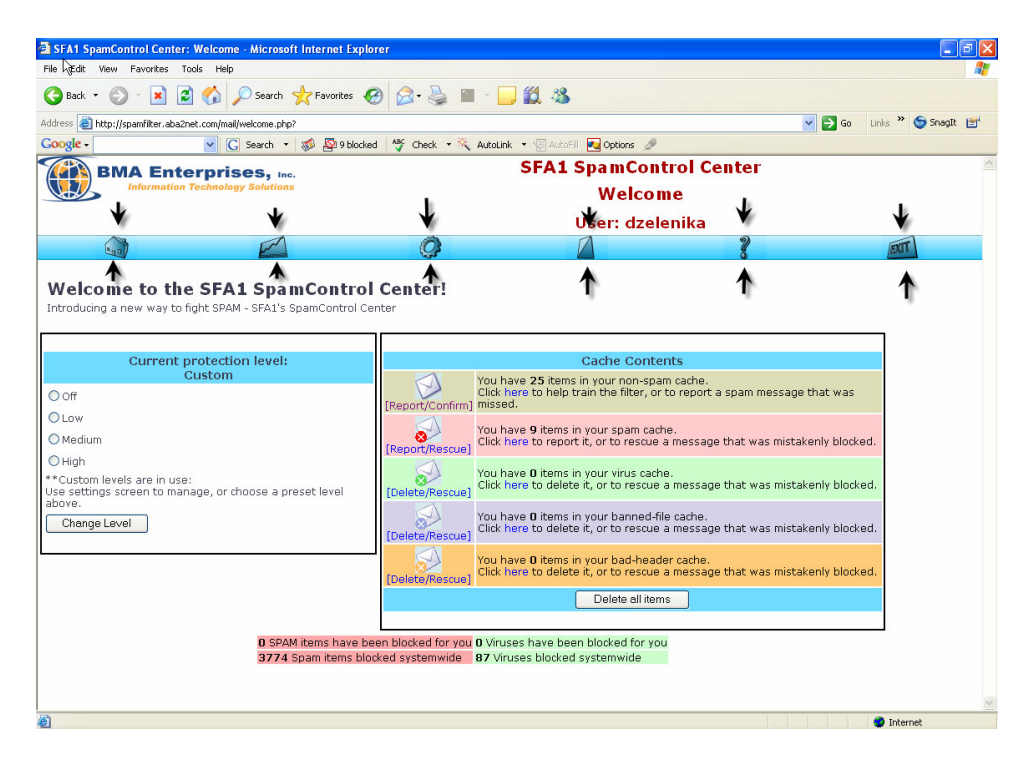

**Welcome Page** – Maia is one of several programs that make up the SFA1 gateway and allows you to configure your spam settings the way you want them. The Welcome page contains a quick overview of all the activity Maia has done on your behalf. It also has a simple way to select various levels of protection for your email account.

We have created custom protection for our customers so the "Current protection level" shown on the left side of the Welcome page should say "Custom". You may change the setting if you like.

A list of all the categories of email Maia scans is also listed, along with how many items are suspected to be in that category (Ham / Spam / Virus / etc.). This is where you can help fight against unwanted email. More information about these categories can be found below.

**Stats** – Your status page displays a statistical summary of the mail that Maia has processed for you, divided into categories by type. This can be very interesting in seeing just how much of your total e-mail is Spam.

**Mail Filter Settings** – Maia allows you to maintain different mail filter settings for each of the e-mail addresses you have access to at this site. You can consolidate all of these addresses under one Maia user account to make it easier to manage them all from one interface.

**W/B lists** – Your whitelist lets you specify that mail coming from specific senders (or entire domains) should not be spam-checked, and should be delivered to you regardless of its content. It's a way of making sure that you don't inadvertently block mail from people you know and trust.

Your blacklist is effectively the opposite of your whitelist – it lets you specify that mail coming from specific senders (or entire domains) should never be delivered to you, under any circumstances. Senders on this list will be blocked, regardless of the content of their mail.

Help – Contains a detailed description of the spam control features.

Exit – Logs the user out of the spam control center.

8. At the Welcome page the Cache Contents displays a number of messages where you will be able to set the rules for handling messages. For example you will notice 25 items in the non-spam cache. To view these messages select Report/Confirm.

| Back + 🐴 + 💽 🗖 🔨 🔘 Sawch 🤳                                                                                              | Enurretar 🙆 🔿 - 🔍 🖉         |                                                                                                    |                                                                                                    |                                           |
|----------------------------------------------------------------------------------------------------|-----------------------------|----------------------------------------------------------------------------------------------------|----------------------------------------------------------------------------------------------------|-------------------------------------------|
|                                                                                                    | Clavaries 🚳 🔯 🖉             |                                                                                                    |                                                                                                    |                                           |
| dress 🛃 http://spamfilter.aba2net.com/mail/welcome.php                                                                  |                             |                                                                                                    | <b>~</b>                                                                                                    | 🔁 Go 🛛 Links 🎽 🈏 SnagIt                   |
| ogle - ⊂ G Search - 8                                                                                                   | 💋 🕾 9 blocked 🛛 🦓 Check 🔹 🔍 | AutoLink 🔻 🔚 AutoFil 🔁 Options 🍠                                                                                                    |                                                                                                    |                                           |
| BMA Enterprises, Inc.                                                                                                   |                             | SFA1 SpamCont                                                                                                    | rol Center                                                                                                    |                                           |
| Information Technology Solutions                                                                                        |                             | Welcom                                                                                                    | e                                                                                                    |                                           |
|                                                                                                    |                             | User: dzele                                                                                                    | nika                                                                                                    |                                           |
|                                                                                                    | Ô                           | A                                                                                                    | 2                                                                                                    | TTO                                       |
|                                                                                                    |                             |                                                                                                    |                                                                                                    |                                           |
| Current protection level:                                                                                               |                             | Cache Conten                                                                                                    | its                                                                                                    |                                           |
| Off Custom                                                                                                    | [Report/Confirm             | You have 25 items in your non-spam<br>Click here to help train the filter, or to<br>missed.                                                                                                    | i cache.<br>o report a spam message tha                                                                        | at was                                    |
| Low                                                                                                    |                             | You have 9 items in your spam cache<br>Click here to report it, or to rescue a                                                                                                    | e.<br>message that was mistakenl                                                                               | ly blocked.                               |
| / Mealum                                                                                                    | TREDUTURESCUE               |                                                                                                    |                                                                                                    |                                           |
| rmeaium<br>) High<br>Custom levels are in use:<br>ie settings screen to manage, or choose a presi                       | et level [Delete/Rescue]    | You have <b>0</b> items in your virus cache<br>Click here to delete it, or to rescue a                                                                                                    | message that was mistaken                                                                                      | ly blocked.                               |
| Meaum<br>Drigh<br>Custom levels are in use:<br>e settings screen to manage, or choose a presi<br>ove.<br>Change Level   | et level                    | You have <b>0</b> items in your virus cache<br>Click here to delete it, or to rescue a<br>You have <b>0</b> items in your banned-file<br>Click here to delete it, or to rescue a                                                                                         | message that was mistakeni<br>cache.<br>message that was mistakeni                                             | ly blocked.<br>ly blocked.                |
| /weaum<br>D High<br>Custom levels are in use:<br>se settings screen to manage, or choose a pres<br>ove.<br>Change Level | et level                    | You have 0 items in your virus cache<br>Click here to delete it, or to rescue a<br>You have 0 items in your banned-file<br>Click here to delete it, or to rescue a<br>You have 0 items in your bad-heade<br>Click here to delete it, or to rescue a                      | ,<br>message that was mistaken<br>cache.<br>message that was mistaken<br>r cache.<br>message that was mistaken | ly blocked.<br>ly blocked.<br>ly blocked. |
| /weaum<br>D High<br>Custom levels are in use:<br>:e settings screen to manage, or choose a pres<br>ove.<br>             | tet level [Delete/Rescue]   | You have 0 items in your virus cache<br>Click here to delete it, or to rescue a<br>You have 0 items in your banned-file<br>Click here to delete it, or to rescue a<br>You have 0 items in your bad-header<br>Click here to delete it, or to rescue a<br>Delete all items | message that was mistakeni<br>i cache.<br>message that was mistakeni<br>r cache.<br>message that was mistakeni | ly blocked.<br>ly blocked.<br>ly blocked. |

9. The un-confirmed messages are displayed in the next screen shot. These messages are what Maia considered as probable legitimate email or non spam.

| SFA1    | SpamControl Center: Rep        | ort Spam - Microsoft Internet E | cplorer                |                             |         |            |          |
|---------|--------------------------------|---------------------------------|------------------------|-----------------------------|---------|------------|----------|
| Mie Eo  | dit View Favorites Tools       | Help                            |                        |                             |         |            |          |
| G Ba    | :k • 🕥 · 💌 😰 🦿                 | 🏠 🔎 Search 🤺 Favorites 🍕        | 3 🔗 - 🏊 👿 - 🧾          | <b>11</b> 3                 |         |            |          |
| Address | A http://spamfilter.aba2net.co | m/mail/ham-cache.php            |                        |                             |         | Go Links » | Snagit 📷 |
| Google  | 2 .                            | 🕐 🖸 Search 🔹 🚿 👰 9 blocker      | d 🍼 Check 🔹 🌂 AutoLink | 🔹 🗐 AutoFil 🛛 💀 Options 🥜   |         |            |          |
|         | BMA Entern                     | rises                           |                        | SFA1 SpamControl Ce         | enter   |            |          |
|         | Information Tech               | nology Solutions                |                        | Report Spam                 |         |            |          |
|         |                                |                                 |                        | iteport opum                |         |            |          |
|         | /kn                            | 1                               | <i>(</i> <b>2</b> )    | User: dzelenika             | 9       |            | 1        |
|         | ene                            | F                               | Q <b>P</b>             |                             | 8       | BIT        |          |
|         |                                |                                 |                        |                             |         |            |          |
|         |                                |                                 | Unconfirmed Non-spa    | m (1 - 25 of 25)            |         |            |          |
|         |                                |                                 | Confirm the Status     | of these Items              |         |            |          |
| Score   | Received                       | From                            | То                     | Subject                     | O Spam? | Non-spam?  | O Delete |
| 4.8     | 2006-01-11 06:52:36            | bounce-vvfgkfcgtj               | dzelenika@bmaente      | Click Now To Receive Your F | 0       | ۲          | 0        |
| 4.2     | 2006-01-11 10:02:33            | b.giveawaycentral               | dzelenika@bmaente      | Sams Club / Costco - Offer  | 0       | ۲          | 0        |
| 2.2     | 2006-01-10 20:14:54            | sender-10-4290784               | dzelenika@bmaente      | Your children's safety is t | 0       | ۲          | 0        |
| 1.6     | 2006-01-10 03:28:21            | owner-nolist-0601               | dzelenika@bmaente      | Protect your company's priv | 0       | ۲          | 0        |
| 1.0     | 2006-01-09 17:09:26            | b.giveawaycentral               | dzelenika@bmaente      | Still using dial-up Interne | 0       | ۲          | 0        |
| 0.4     | 2006-01-09 12:27:43            | ogormanml.ctr@mcn               | dzelenika@bmaente      | RE: lunch                   | 0       | ۲          | 0        |
| 0.3     | 2006-01-09 12:31:55            | ogormanml.ctr@mcn               | dzelenika@bmaente      | RE: hey                     | 0       | ۲          | 0        |
| 0.3     | 2006-01-09 12:38:59            | ogormanml.ctr@mcn               | dzelenika@bmaente      | RE: hey                     | 0       | ۲          | 0        |
| 0.1     | 2006-01-10 10:40:38            | ginnazell@aol.com               | dzelenika@bmaente      | Re: laptop Backup           | 0       | ۲          | 0        |
| 0.1     | 2006-01-10 11:50:12            | ginnazell@aol.com               | dzelenika@bmaente      | Re: laptop Backup           | 0       | ۲          | 0        |
| 0.1     | 2006-01-09 16:56:45            | ginnazell@aol.com               | dzelenika@bmaente      | Re: event color codes       | 0       | ۲          | 0        |
| 0.1     | 2006-01-10 11:27:28            | ginnazell@aol.com               | dzelenika@bmaente      | Re: laptop Backup           | 0       | ۲          | 0        |
| -0.1    | 2006-01-09 14:31:43            | ogormanml.ctr@mcn               | dzelenika@bmaente      | RE: i am back               | 0       | ۲          | 0        |
| -0.1    | 2006-01-10 07:39:00            | ogormanml.ctr@mcn               | dzelenika@bmaente      | Becky's Bday                | 0       | ۲          | 0        |
| -0.6    | 2006-01-10 04:55:11            | b.giveawaycentral               | dzelenika@bmaente      | Barnes & Noble® or Borders® | 0       | ۲          | 0        |
| -0.7    | 2006-01-10 12:15:51            | wwang@abbyyusa.com              | dzelenika@bmaente      | ABBYY Webinar at 1PM (EST)/ | 0       | ۲          | 0        |
| -1.1    | 2006-01-09 14:20:17            | ogormanml.ctr@mcn               | dzelenika@bmaente      | RE: i am back               | 0       | ۲          | 0        |

These messages are sorted according to the score. They can also be sorted by the date received, who it was sent from, or by the subject just by clicking on the desired column heading.

The unconfirmed Non-spam messages are what Maia thinks is non spam. You will need to go through these messages to confirm the diagnosis.

The messages are already listed as non spam, if you think Maia made a mistake you can change the status of the message to spam. To confirm status select "confirm the status for these items" for the change to take effect. This process will help train the filter system to more accurately determine future messages as spam or not.

| SFA1     | SpamControl Center: Rep         | ort Spam - Microsoft Internet E | cplorer                |                             |            |            | - 6 🛛      |
|----------|---------------------------------|---------------------------------|------------------------|-----------------------------|------------|------------|------------|
| File Ed  | lit View Favorites Tools        | Help                            |                        |                             |            |            | <u></u>    |
| N Ba     | :k • 🔘 · 💌 🛃 🦿                  | 🏠 🔎 Search 🤸 Favorites 🍕        | 3 🔗 · 🍓 💌 • 🧾          | <b>11</b> 3                 |            |            |            |
| Address  | A http://spamfilter.aba2net.com | n/mail/ham-cache.php            |                        |                             | ~          | Go Links » | 🌀 SnagIt 📑 |
| Google   | •                               | 🖸 🖸 Search 🔹 🚿 🔊 9 blocker      | d 🏘 Check 🔹 🌂 AutoLink | • 🗐 AutoFil 🌄 Options 🥒     |            |            |            |
|          | BMA Entorn                      |                                 |                        | SFA1 SpamControl Ce         | enter      |            | ^          |
|          | Information Tech                | nology Solutions                |                        | Papart Spam                 |            |            |            |
|          |                                 |                                 |                        | Keport Spann                |            |            |            |
|          | ~                               |                                 | alle.                  | User: dzelenika             | -          |            |            |
|          | en el                           | E                               | <i>Q</i>               | 2                           | 2          | DIT        |            |
|          |                                 |                                 |                        |                             |            |            |            |
|          |                                 |                                 | Unconfirmed Non-spa    | m ( 1 - 29 of 29 )          |            |            |            |
|          |                                 |                                 | Confirm the Status     | of these Items              |            |            |            |
| Score    | Received                        | From                            | То                     | Subject                     | O Spam?    | Non-spam?  | O Delete   |
| 4.8      | 2006-01-11 06:52:36             | bounce-vvfgkfcgtj               | dzelenika@bmaente      | Click Now To Receive Your F | <b>→</b> ∘ | 0          | 0          |
| 4.2      | 2006-01-11 10:02:33             | b.giveawaycentral               | dzelenika@bmaente      | Sams Club / Costco - Offer  | 0          | ۲          | 0          |
| 2.2      | 2006-01-10 20:14:54             | sender-10-4290784               | dzelenika@bmaente      | Your children's safety is t | 0          | ۲          | 0          |
| 1.6      | 2006-01-10 03:28:21             | owner-nolist-0601               | dzelenika@bmaente      | Protect your company's priv | 0          | ۲          | 0          |
| 1.0      | 2006-01-09 17:09:26             | b.giveawaycentral               | dzelenika@bmaente      | Still using dial-up Interne | 0          | ۲          | 0          |
| 0.4      | 2006-01-09 12:27:43             | ogormanml.ctr@mcn               | dzelenika@bmaente      | RE: lunch                   | 0          | ۲          | 0          |
| 0.3      | 2006-01-09 12:31:55             | ogormanml.ctr@mcn               | dzelenika@bmaente      | RE: hey                     | 0          | ۲          | 0          |
| 0.3      | 2006-01-09 12:38:59             | ogormanml.ctr@mcn               | dzelenika@bmaente      | RE: hey                     | 0          | ۲          | 0          |
| 0.1      | 2006-01-10 10:40:38             | ginnazell@aol.com               | dzelenika@bmaente      | Re: laptop Backup           | 0          | ۲          | 0          |
| 0.1      | 2006-01-10 11:50:12             | ginnazell@aol.com               | dzelenika@bmaente      | Re: laptop Backup           | 0          | ۲          | 0          |
| 0.1      | 2006-01-09 16:56:45             | ginnazell@aol.com               | dzelenika@bmaente      | Re: event color codes       | 0          | ۲          | 0          |
| 0.1      | 2006-01-10 11:27:28             | ginnazell@aol.com               | dzelenika@bmaente      | Re: laptop Backup           | 0          | ۲          | 0          |
| -0.1     | 2006-01-09 14:31:43             | ogormanml.ctr@mcn               | dzelenika@bmaente      | RE: i am back               | 0          | ۲          | 0          |
| -0.1     | 2006-01-10 07:39:00             | ogormanml.ctr@mcn               | dzelenika@bmaente      | Becky's Bday                | 0          | ۲          | 0          |
| -0.6     | 2006-01-10 04:55:11             | b.giveawaycentral               | dzelenika@bmaente      | Barnes & Noble® or Borders® | 0          | ۲          | 0          |
| -0.7     | 2006-01-10 12:15:51             | wwang@abbyyusa.com              | dzelenika@bmaente      | ABBYY Webinar at 1PM (EST)/ | 0          | ۲          | 0          |
| -1.1     | 2006-01-09 14:20:17             | oqormanml.ctr@mcn               | dzelenika@bmaente      | RE: i am back               | 0          | ۲          | 0 💌        |
| 🕘 http:/ | /www.aba2net.com/               |                                 |                        |                             |            | 😮 Inten    | net        |

Suspected **Spam** items are non-legitimate email addresses.

Non-spam items are legitimate emails.

The **delete** option lets you remove the item without confirming or denying that it is spam.

| http://spamfilter.aba2net.co | m/mail/ham-cache.php      |                        |                              | *        | 🔁 🔂 Go 🛛 Links 🌺 | 🌀 SnagIt  🛅 |
|------------------------------|---------------------------|------------------------|------------------------------|----------|------------------|-------------|
|                              | 🖌 💽 Search 🔹 🚿 👰 9 blocke | d 🦓 Check 🔹 🌂 AutoLink | 🔹 🗐 AutoFill 🛛 🔁 Options 🏼 🥒 |          |                  |             |
| BMA Enter                    | orises, Inc.              |                        | SFA1 SpamControl Ce          | nter     |                  |             |
| Information Tech             | nology Solutions          |                        | Report Spam                  |          |                  |             |
|                              |                           |                        | Ucor: dzelenika              |          |                  |             |
|                              | A                         | A                      |                              | 2        | mit              |             |
| ena                          |                           | - ( <b>)</b>           |                              | 8        | EALI             | 4           |
|                              |                           | Unconfirmed Non-spa    | m (1 - 25 of 25 )            |          |                  |             |
|                              |                           | Confirm the Status     | of these Items               | <b>*</b> | •                |             |
| Received                     | From                      | То                     | Subject                      | O Spam?  | Non-spam?        | ODelete     |
| 006-01-11 06:52:36           | bounce-vvfgkfcgtj         | dzelenika@bmaente      | Click Now To Receive Your F  | 0        | ۲                | 0           |
| 006-01-11 10:02:33           | b.giveawaycentral         | dzelenika@bmaente      | Sams Club / Costco - Offer   | 0        | ۲                | 0           |
| 006-01-10 20:14:54           | sender-10-4290784         | dzelenika@bmaente      | Your children's safety is t  | 0        | ۲                | 0           |
| 006-01-10 03:28:21           | owner-nolist-0601         | dzelenika@bmaente      | Protect your company's priv  | 0        | ۲                | 0           |
| 006-01-09 17:09:26           | b.giveawaycentral         | dzelenika@bmaente      | Still using dial-up Interne  | 0        | ۲                | 0           |
| 006-01-09 12:27:43           | ogormanml.ctr@mcn         | dzelenika@bmaente      | RE: lunch                    | 0        | ۲                | 0           |
| 006-01-09 12:31:55           | ogormanml.ctr@mcn         | dzelenika@bmaente      | RE: hey                      | 0        | ۲                | 0           |
| 006-01-09 12:38:59           | ogormanml.ctr@mcn         | dzelenika@bmaente      | RE: hey                      | 0        | ۲                | 0           |
| 006-01-10 10:40:38           | ginnazell@aol.com         | dzelenika@bmaente      | Re: laptop Backup            | 0        | ۲                | 0           |
| 006-01-10 11:50:12           | ginnazell@aol.com         | dzelenika@bmaente      | Re: laptop Backup            | 0        | ۲                | 0           |
| 006-01-09 16:56:45           | ginnazell@aol.com         | dzelenika@bmaente      | Re: event color codes        | 0        | ۲                | 0           |
| 006-01-10 11:27:28           | ginnazell@aol.com         | dzelenika@bmaente      | Re: laptop Backup            | 0        | ۲                | 0           |
| 006-01-09 14:31:43           | ogormanml.ctr@mcn         | dzelenika@bmaente      | RE: i am back                | 0        | ۲                | 0           |
| 006-01-10 07:39:00           | ogormanml.ctr@mcn         | dzelenika@bmaente      | Becky's Bday                 | 0        | ۲                | 0           |
| 006-01-10 04:55:11           | b.giveawaycentral         | dzelenika@bmaente      | Barnes & Noble® or Borders®  | 0        | ۲                | 0           |
| 006-01-10 12:15:51           | wwang@abbyyusa.com        | dzelenika@bmaente      | ABBYY Webinar at 1PM (EST)/  | 0        | ۲                | 0           |
| 2006-01-09 14:20:17          | oqormanml.ctr@mcn         | dzelenika@bmaente      | RE: i am back                | 0        | ۲                | 0           |

10. At the Welcome screen after confirming the non – spam cache you can go ahead and confirm your spam cache. These are a list of messages that were mistakenly blocked.

| lack 🔹 🌔 🔹 💉 😰 😭 🔎 Sea                                        | rch 🤺 Favorites 🚱 🔗 🍓                   | 🔳 - 📴 🎇 🦓                                                                                  |                                      |                       |
|---------------------------------------------------------------|-----------------------------------------|--------------------------------------------------------------------------------------------|--------------------------------------|-----------------------|
| s 👹 http://spamfilter.aba2net.com/mail/welcome                | e.php?                                  |                                                                                            | ~                                    | 🛃 Go Links » 🌀 SnagIt |
| gle - 🔽 🖌 🖌 🖌 🗸 Search                                        | n 🔹 🚿 🔊 9 blocked 🛛 🌱 Check 🔹 🖗         | 🔍 AutoLink 💌 🗐 AutoFil 🛛 🚾 Options 🌛                                                       |                                      |                       |
| BMA Enterprises,                                              | Inc.                                    | SFA1 SpamCont                                                                              | rol Center                           |                       |
|                                                               |                                         | Welcom                                                                                     | e                                    |                       |
|                                                               |                                         | User: dzele                                                                                | nika                                 | _                     |
|                                                               |                                         | Δ                                                                                          | 2                                    | BUT                   |
| .ow<br>4edium<br>High<br>:ustom levels are in use:            | [Report/Rescue                          | You have <b>9</b> items in your spam cache.<br>Click here to report it, or to rescue a m   | nessage that was mistaken!           | / blocked.            |
| settings screen to manage, or choose a<br>ve.<br>Change Level | a preset level [Delete/Rescue           | Click here to delete it, or to rescue a m                                                  | nessage that was mistakenl           | / blocked.            |
|                                                               | [Delete/Rescue                          | Click here to delete it, or to rescue a m                                                  | nessage that was mistaken!           | / blocked.            |
|                                                               | [Delete/Rescue                          | You have <b>0</b> items in your bad-header of<br>Click here to delete it, or to rescue a m | cache.<br>nessage that was mistakenl | / blocked.            |
|                                                               |                                         | Delete all items                                                                           |                                      |                       |
| 0.                                                            | SPAM items have been blocked for vo     | <b>0</b> Viruses have been blocked for you                                                 |                                      |                       |
|                                                               | print ricente right been blocked for ye | 90 Viruses blocked systemwide                                                              |                                      |                       |

All the messages here will be listed as spam and can be sorted according to any of the listed categories. If a message was blocked by mistake you will need to make the necessary change and unblock the message by selecting any one of the following options.

Suspected **Spam** items are non-legitimate email addresses.

Non-spam items are legitimate emails.

The **delete** option lets you delete the item without confirming or denying that it is spam.

Select "Confirm the status of these items" for changes to take effect.

| 🕼 Spam    | Quarantine: Quarantine I      | rea - Microsoft Internet Explorer |                          |                             |            |            | _ 6        |
|-----------|-------------------------------|-----------------------------------|--------------------------|-----------------------------|------------|------------|------------|
| File Edit | View Favorites Tools          | Help                              |                          |                             |            |            |            |
| G Back    | - 🕥 - 🖹 💈 🎸                   | 🎽 🔎 Search 🤺 Favorites            | 🔗 - 🍓 🔳 - 🛄 🛍            | . 48                        |            |            |            |
| Address 🥻 | http://spamfilter.aba2net.com | n/mail/spam-quarantine.php        |                          |                             | ~          | Go Links » | 🌀 SnagIt 🛅 |
| Google -  |                               | 🔀 Search 🔹 🚿 👰 9 blocked 🐧        | 🎸 Check 🔹 💐 AutoLink 🔹 🐇 | AutoFil 🔩 Options 🥒         |            |            |            |
|           | BMA Entern                    | rises. Inc                        |                          | Spam Quarantine             |            |            |            |
|           | Information Tech              | nology Solutions                  |                          | Quarantine Area             |            |            |            |
|           |                               |                                   |                          | the second section the      |            |            |            |
|           | 100                           | 1                                 | A                        | User: dzelenika             | <b>(</b> ) | 4          |            |
|           | ent                           |                                   | Q <b>r</b>               |                             | <b>%</b>   | EXT        |            |
|           |                               |                                   |                          |                             |            |            |            |
|           |                               |                                   | Suspected Spam ( 1       | 9 of 9 )                    |            |            |            |
|           |                               |                                   | Confirm the Status of th | ese Items                   | N.         |            |            |
| Score     | Received                      | From                              | To                       | Subject                     | Spam?      | ○Non-spam? | ODelete    |
| 6.0       | 2006-01-09 17:12:41           | b.giveawaycentral.0-67            | dzelenika@bmaente        | Chilis or OutBack Offer Con | ۲          | 0          | 0          |
| 6.3       | 2006-01-09 22:06:35           | sender-10-42907847-284            | dzelenika@bmaente        | Buddy, Look fashionable wit | ۲          | 0          | 0          |
| 6.6       | 2006-01-10 16:45:35           | n.2780.1529979@drawmet            | dzelenika@bmaente        | Introducing Effective Firmi | ۲          | 0          | 0          |
| 6.9       | 2006-01-11 05:36:52           | n.2816.1529979@drawmet            | dzelenika@bmaente        | Enter to Win a Complimentar | ۲          | 0          | 0          |
| 7.4       | 2006-01-10 23:44:52           | b.giveawaycentral.0-67            | dzelenika@bmaente        | PS3 - Offer Confirmation #8 | ۲          | 0          | 0          |
| 7.6       | 2006-01-09 14:47:04           | b.giveawaycentral.0-67            | dzelenika@bmaente        | Get Dove Lotions Now!       | ۲          | 0          | 0          |
| 7.7       | 2006-01-11 05:03:18           | b.giveawaycentral.0-67            | dzelenika@bmaente        | Dell- Delivery OfferConfirm | ۲          | 0          | 0          |
| 8.3       | 2006-01-09 17:23:28           | b.topshelfweb.0-67c81a            | dzelenika@bmaente        | Money Deposited Tomorrow In | ۲          | 0          | 0          |
| 11.7      | 2006-01-11 00:20:16           | b.topshelfweb.0-67dccd            | dzelenika@bmaente        | Discover the Answer to Youn | ۲          | 0          | 0          |
|           |                               | l l                               | Confirm the Status of th | ese Items                   |            |            |            |
|           |                               |                                   | [Return to Welcom        | e Page]                     |            |            |            |
|           |                               |                                   |                          |                             |            |            |            |

11. By now you should have an understanding of how to change status of messages. We'll go ahead and describe some of the other cache features.

**Virus/Malware** items (if any) are listed after any spam items. This list is sorted by date, and includes the name of the virus(es) that were found in the mail, along with the sender's (supposed) e-mail address and the subject line. The mail viewer is safe to use if you want to look at the text portion of the e-mail, since it will only decode text and HTML elements, not binary attachments. There *is* a non-spam option in case you really, really want the virus-infected mail sent to your computer (presumably for special processing of some sort). Obviously use the non-spam option with great caution, or not at all. Generally all you should be doing with these virus items is clicking the "Confirm the status of these items button at the bottom of the page.

| a Edit View Favorites Tools Help                                                                                                    |                                                                                                    |
|----------------------------------------------------------------------------------------------------|----------------------------------------------------------------------------------------------------|
| 🕽 Back 🝷 🕥 - 💌 🛃 🏠 🔎 Search 🦻                                                                                                    | - Favorites 🚱 🔗 - 🌺 🖀 - 🛄 🏭 🤽                                                                                                    |
| 🎨 截 http://spamfilter.aba2net.com/mail/welcome.php?                                                                                                    | Snagit (                                                                                                    |
| oogle - 🔽 🤘 G Search 🔹                                                                                                    | 👂 🎦 9 blocked   🏘 Check 👻 🤾 AutoLink 🝷 🔚 AutoFill 🛃 Options 🥒                                                                                                    |
| BMA Enterprises, Inc.                                                                                                    | SFA1 SpamControl Center                                                                                                    |
| Information Technology Solutions                                                                                                    | Welcome                                                                                                    |
|                                                                                                    | User: dzelenika                                                                                                    |
|                                                                                                    |                                                                                                    |
|                                                                                                    |                                                                                                    |
| troducing a new way to fight SPAM - SFA1's Sp                                                                                                    | mControl Center                                                                                                    |
|                                                                                                    |                                                                                                    |
| Current protection level:                                                                                                    | Cache Contents                                                                                                    |
| Current protection level:<br>Custom<br>Off<br>Low                                                                                                    | Cache Contents<br>You have 27 items in your non-spam cache.<br>Click here to help train the filter, or to report a spam message that was<br>[Report/Confirm] missed.                                                                                                    |
| Current protection level:<br>Custom<br>Low<br>Medium<br>High                                                                                                    | Cache Contents<br>You have 27 them is now ron-spam cache.<br>Click here to help train the filter, or to report a spam message that was<br>Report/Confirm[missed.<br>You have 9 items in your spam cache.<br>[Report/Rescue]<br>Click here to report it, or to rescue a message that was mistakenly blocked.                                                                                                    |
| Current protection level:<br>Custom<br>Low<br>Medium<br>High<br>Lustom levels are in use:<br>settings screen to manage, or choose a pres-<br>ve.                    | Cache Contents           You have 27 items in your non-pam cache.<br>Click here to help train the filter, or to report a spam message that was           (Report/Continn/Insided.           You have 0 items in your spam cache.           (Report/Rescue)           Click here to report it, or to rescue a message that was mistakenly blocked.           You have 0 items in your virus cache.           (Report/Rescue)           Click here to delete it, or to rescue a message that was mistakenly blocked.                                                                                                    |
| Current protection level:<br>Custom<br>High<br>Sustom levels are in use:<br>esettings screen to manage, or choose a pres-<br>tore.<br>Change Level                  | Cache Contents<br>Vou have 27 terms in your non-span cache.<br>Click here to help train the filter, or to report a spam message that was<br>Report/Confirm[missed.<br>Vou have 9 items in your spam cache.<br>Report/Rescue]<br>Click here to report it, or to rescue a message that was mistakenly blocked.<br>Vou have 0 items in your virus cache.<br>(Deleta/Rescue]<br>Click here to delete it, or to rescue a message that was mistakenly blocked.<br>Vou have 0 items in your banned-file cache.<br>(Deleta/Rescue]<br>Click here to delete it, or to rescue a message that was mistakenly blocked.                                                                                                    |
| Current protection level:<br>Custom<br>Low<br>Medium<br>High<br>Custom levels are in use:<br>e settings screen to manage, or choose a presi<br>ove.<br>Change Level | Cache Contents You have 27 terms in your on-pam cache. Click here to help train the filter, or to report a spam message that was Report/Confirm]Missed. You have 9 items in your opam cache. Report/Rescue] Click here to report it, or to rescue a message that was mistakenly blocked. You have 0 items in your opam cache. (Delete/Rescue] Click here to delete it, or to rescue a message that was mistakenly blocked. You have 0 items in your opam cache. (Delete/Rescue] Click here to delete it, or to rescue a message that was mistakenly blocked. You have 0 items in your banned-file cache. (Delete/Rescue] Click here to delete it, or to rescue a message that was mistakenly blocked. Click here to delete it, or to rescue a message that was mistakenly blocked. Click here to delete it, or to rescue a message that was mistakenly blocked. Click here to delete it, or to rescue a message that was mistakenly blocked. Click here to delete it, or to rescue a message that was mistakenly blocked. |

**Banned File Attachments** (if any) are listed after any virus items. This list is sorted by date, and includes the names of the file attachments that were found in the mail, along with the sender's (supposed) e-mail address and the subject line. You can use the mail viewer by clicking on the subject line of the mail, if you want to check out the contents of the mail itself, and you can use the non spam option to have the item redelivered if you wish. The **Confirm the Status of these Items** button at the bottom will clear the list for you, and rescue all of the items you requested.

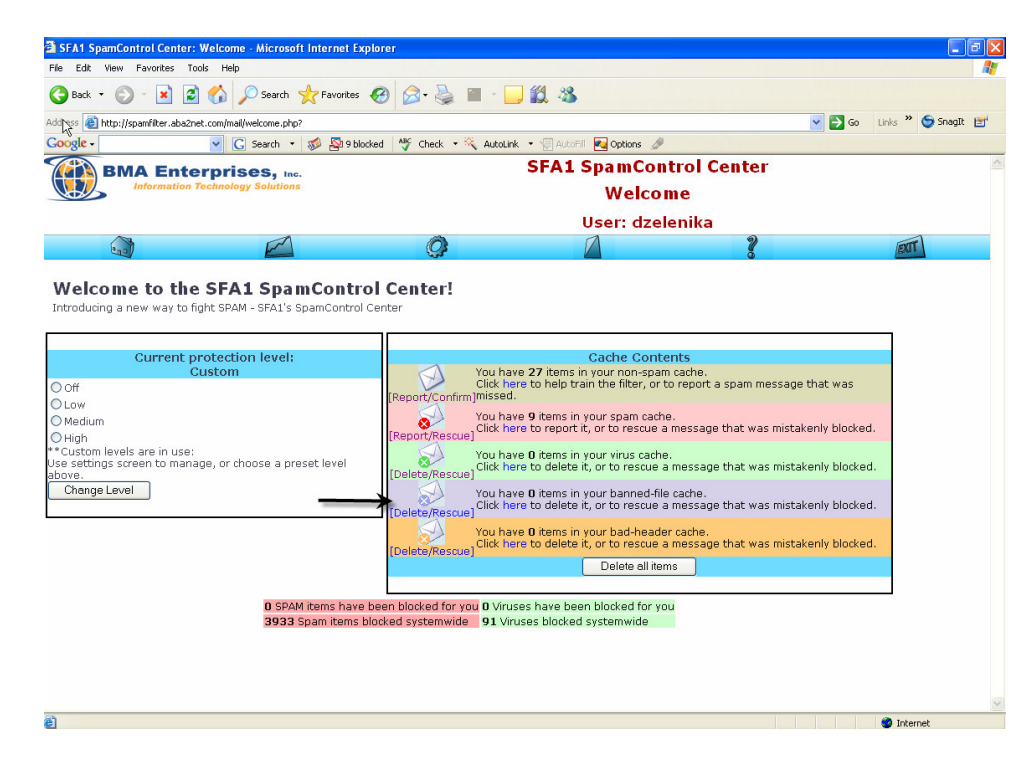

**Invalid Mail Headers** (if any) are listed after any banned file attachments. This list is sorted by date, and simply lists the sender's (supposed) e-mail address and subject line. You can use the mail viewer by clicking on the subject line of the mail, if you want to check out the contents of the mail itself, and you can use the non-spam option to have the item redelivered if you wish. The **Confirm the Status of these Items** button at the bottom will clear the list for you, and rescue all of the items you requested.

| Image: Section of the section of the secting of the secting of th                                                                                                    | Image: Image: Image                                                                                                    | e Edit View Favorites Tools Help                                                                                                    |                                                                                                    |                                                                                                    |                                                                                                    |                  |
|----------------------------------------------------------------------------------------------------|----------------------------------------------------------------------------------------------------|----------------------------------------------------------------------------------------------------|----------------------------------------------------------------------------------------------------|----------------------------------------------------------------------------------------------------|----------------------------------------------------------------------------------------------------|------------------|
| Image: Server, Server,                                                                                                    | Import/partitive dascret.com/mail/redong.gto?       Import/partitive dascret.com/mail/redong.gto?       Import import imp                                                                                                    | Back 🔻 🚫 - 🖹 🙆 🏠 🔎 Search 📌 Favorites                                                                                                    | 🚱 🍰 📓 - 🛛                                                                                                    | <mark>_</mark> 11 3                                                                                                    |                                                                                                    |                  |
| Control Control   Control Control   Control <th>Construction   Carrent protection level:   Current protection level:   Custom   Clack even to the status even blocked for you Of them in your virus cache. Clack even to the status even blocked for you Out have 0 thems in your virus cache. Clack even to the status even blocked for you Out have 0 thems in your virus cache. Clack even to the status even blocked for you Out have 0 thems in your backed even to the status even blocked for you Out have 0 thems in your backed for you Out was 0 thems in your backed even to the status even blocked for you Out was 0 thems in your blocked for you Out was 0 thems in your blocked for you Developed for you Developed for you Out was 0 thems in your blocked for you Developed for you Developed for you Developed for you Out was 0 thems in your you blocked for you Out was 0 thems in your you blocked for you Developed for you Developed for you Developed for you Developed for you Developed for you Developed for you Developed for you Developed for you Developed for you Developed for you Developed for you Developed for you Developed for</th> <th>http://spamfilter.aba2net.com/mail/welcome.php?</th> <th></th> <th></th> <th>💌 🔁 Go</th> <th>Links 🎽 🌀 SnagIt</th> | Construction   Carrent protection level:   Current protection level:   Custom   Clack even to the status even blocked for you Of them in your virus cache. Clack even to the status even blocked for you Out have 0 thems in your virus cache. Clack even to the status even blocked for you Out have 0 thems in your virus cache. Clack even to the status even blocked for you Out have 0 thems in your backed even to the status even blocked for you Out have 0 thems in your backed for you Out was 0 thems in your backed even to the status even blocked for you Out was 0 thems in your blocked for you Out was 0 thems in your blocked for you Developed for you Developed for you Out was 0 thems in your blocked for you Developed for you Developed for you Developed for you Out was 0 thems in your you blocked for you Out was 0 thems in your you blocked for you Developed for you Developed for you Developed for you Developed for you Developed for you Developed for you Developed for you Developed for you Developed for you Developed for you Developed for you Developed for you Developed for                                                                                                    | http://spamfilter.aba2net.com/mail/welcome.php?                                                                                                    |                                                                                                    |                                                                                                    | 💌 🔁 Go                                                                                                    | Links 🎽 🌀 SnagIt |
| SFA1 SpanControl Center<br>Welcome<br>User: dzelenika<br>Welcome<br>User: dzelenika<br>Welcome<br>User: dzelenika<br>Welcome<br>User: dzelenika<br>Welcome<br>User: dzelenika<br>Welcome<br>Welcome<br>User: dzelenika<br>Welcome<br>Welcome<br>User: dzelenika<br>Welcome<br>Welcome<br>User: dzelenika<br>Welcome<br>Welcome<br>Welcom                                                                                                    | SFA1 SpanControl Center<br>Welcome<br>User: dzelenika<br>Welcome<br>User: dzelenika<br>Welcome<br>User: dzelenika<br>Welcome<br>User: dzelenika<br>Welcome<br>User: dzelenika<br>Welcome<br>User: dzelenika<br>Welcome<br>Welcome<br>Welc | oogle - 🔽 🔀 9 blo                                                                                                    | ocked 🛛 🏘 Check 🔹 💐 Autol                                                                                                    | ink 🔹 🗐 AutoFil 🛛 🔁 Options 🥒                                                                                                    |                                                                                                    |                  |
| Internation Technology Solutions      Welcome      Log:: dzelenika      Log:: dzelenika                                                                                                    | Number of the state of the state of the                                                                                                    | BMA Enterprises, Inc.                                                                                                    |                                                                                                    | SFA1 SpamCont                                                                                                    | trol Center                                                                                                    |                  |
| User: dzelenika<br>Composition of the SFAH - SFAI's SpanControl Center:<br>Welcome to the SFAH - SFAI's SpanControl Center:<br>Welcome to report for the span cache:<br>Custom<br>Noff<br>Low<br>Nedium<br>Negi<br>Custom et low<br>Custom level:<br>Custom level:<br>Custom l                                                                                                    | Image Level       Image Level       Image Level       Image Level       Image Level         Image Level       Image Level <t< td=""><td>Information Technology Solutions</td><td></td><td>Welcon</td><td>ne</td><td></td></t<>                                                                                                    | Information Technology Solutions                                                                                                    |                                                                                                    | Welcon                                                                                                    | ne                                                                                                    |                  |
| Current protection level: Custom Off Custom Off Cu                                                                                                    | A Contract of the SFA1 SpamControl Centers:  And A Status SpamControl Centers:  And A Status SpamControl Centers:  And A Status SpamControl Centers:  Current protection level: Custom  Off  Dow  Off  Custom  Off  Custom  Custom  Off  Custom  Off  Custom  Custom  Off  Custom  Off  Custom  Custom  Custom  Off  Custom  Off  Custom  Custom  Off  Custom  Off  Custom  Custom  Cust                                                                                                    |                                                                                                    |                                                                                                    | User: dzele                                                                                                    | enika                                                                                                    |                  |
| Welcome to the SFA1 SpamControl Center!         btroducing a new way to fight SPAH - SFA1's SpamControl Center         Current protection level:       You have 27 items in your non-spam cache.         Off       Click here to help train the filter, or to report a spam message that was         Notif       You have 9 items in your spam cache.         Weldrum       You have 9 items in your spam cache.         Notif       You have 0 items in your spam cache.         Click here to delete it, or to rescue a message that was mistakenly blocked.         Original series are in use:       You have 0 items in your spam cache.         Instrument series are in use:       You have 0 items in your virus cache.         Sectoring screen to manage, or choose a preset level       You have 0 items in your spam cache.         Upelete/Rescue]       Click here to report to rescue a message that was mistakenly blocked.         Upelete/Rescue]       Click here to report to rescue a message that was mistakenly blocked.         Upelete/Rescue]       Click here to report to rescue a message that was mistakenly blocked.         Upelete/Rescue]       Click here to report a new of items in your spane-file cache.         Upelete/Rescue]       You have 0 items in your bad-header cache.         Upelete/Rescue]       Click here to delete it, or to rescue a message that was mistakenly blocked.         Upelete dilitems       Delete all items                                                                                                    | Welcome to the SFA1 SpamControl Center!         stroducing a new way to fight SPAM - SFA1's SpamControl Center!         Current protection level:<br>Custom       Custom         Off<br>*LOW       You have 27 items in your non-spam cache.<br>Cick here to help train the fifter, or to rescue a message that was mistakenly blocked.         Weldum       You have 9 items in your spam cache.<br>(Report/Confirm Jinissed.         Uside hare to report it, or to rescue a message that was mistakenly blocked.         Vou have 0 items in your visus cache.<br>(Deleter/Rescue)         Vou have 0 items in your baned-file cache.<br>(Deleter/Rescue)         Vou have 0 items in your baned-file cache.<br>(Deleter/Rescue)         Vou have 0 items in your baned-file cache.<br>(Deleter/Rescue)         Vou have 0 items in your baned-file cache.<br>(Deleter/Rescue)         Vou have 0 items in your baned-file cache.<br>(Deleter/Rescue)         Objecter/Rescue)         Objecter/Res                                                                                                    |                                                                                                    | <u>Ô</u>                                                                                                    |                                                                                                    | 2                                                                                                    | DUT              |
| Wedlum       You have 9 items in your span cache.         High       Items is rours spon cache.         Ustom levels are in use:       You have 0 items in your virus cache.         Isetting's screen to manage, or choose a preset level       You have 0 items in your virus cache.         Change Level       Click here to report, or to rescue a message that was mistakenly blocked.         Upleter/Rescue]       Click here to delete it, or to rescue a message that was mistakenly blocked.         Upleter/Rescue]       Click here to delete it, or to rescue a message that was mistakenly blocked.         Upleter/Rescue]       Click here to delete it, or to rescue a message that was mistakenly blocked.         Upleter/Rescue]       Click here to delete it, or to rescue a message that was mistakenly blocked.         Upleter/Rescue]       Click here to delete it, or to rescue a message that was mistakenly blocked.         Upleter/Rescue]       Click here to delete it, or to rescue a message that was mistakenly blocked.         Upleter/Rescue]       Click here to delete it, or to rescue a message that was mistakenly blocked.                                                                                                    | Vedium<br>High<br>ustom levels are in use:<br>vedium kevels are in use:<br>vedium k                                                                                                    | Off<br>Low                                                                                                    | Click r<br>[Report/Confirm]misse                                                                                                    | ere to help train the filter, or to<br>1.                                                                                                    | report a spam message that was                                                                                                    |                  |
| Current protection level:       Cache Contents         Off       You have 27 terms in your non-span cache.         Click here to help train the filter, or to report a span message that was         Medium         High         Custom levels are in use:         s settings screen to manage, or choose a preset level         Change Level         Change Level         Chelete/Rescue]         Click here to delete it, or to rescue a message that was mistakenly blocked.         Delete/Rescue]         Click here to delete it, or to rescue a message that was mistakenly blocked.         Delete/Rescue]         Click here to delete it, or to rescue a message that was mistakenly blocked.         Delete/Rescue]         Click here to delete it, or to rescue a message that was mistakenly blocked.         Delete/Rescue]         Click here to delete it, or to rescue a message that was mistakenly blocked.         Delete/Rescue]         Click here to delete it, or to rescue a message that was mistakenly blocked.         Delete/Rescue]         Click here to delete it, or to rescue a message that was mistakenly blocked.         Delete all items                                                                                                    | Current protection level:       Custom         Off       Click here to help train the liter, or to report a spam message that was         Click here to help train the liter, or to report a spam message that was         Medium       You have 9 items in your spam cache.         High       You have 9 items in your spam cache.         Custom levels are in use:       You have 9 items in your spam cache.         Custom levels are in use:       You have 9 items in your virus cache.         Ore       Click here to report it, or to rescue a message that was mistakenly blocked.         Ore       Click here to delete it, or to rescue a message that was mistakenly blocked.         Obletet/Rescue!       Click here to delete it, or to rescue a message that was mistakenly blocked.         Obletet/Rescue!       Obletet/Rescue!         Deletet/Rescue!       Click here to delete it, or to rescue a message that was mistakenly blocked.         Obletet/Rescue!       Click here to delete it, or to rescue a message that was mistakenly blocked.         Deletet/Rescue!       Click here to delete it, or to rescue a message that was mistakenly blocked.         Deletet/Rescue!       Click here to delete it, or to rescue a message that was mistakenly blocked.         Deletet/Rescue!       Click here to delete it, or to rescue a message that was mistakenly blocked.         Deletet/Rescue!       Click here to delete it, or to rescue a message that was mistakenly                                                                                                    |                                                                                                    |                                                                                                    |                                                                                                    |                                                                                                    |                  |
| Low<br>Medium<br>High<br>Lustom levels are in use:<br>yethings screen to manage, or choose a preset level<br>Ve.<br>Change Level<br>Chelete/Rescuel<br>Chelete/Rescuel<br>Chelete                                                                                                    | Low<br>Medium<br>High<br>Lustom levels are in use:<br>settings screen to manage, or choose a preset level<br>Vex.<br>Charge Level<br>Charge Level<br>Objeter/Rescue}<br>Vou have 0 terms in your virus cache.<br>(Deleter,Rescue)<br>Cick here to delete it, or to rescue a message that was mistakenly blocked.<br>(Deleter/Rescue)<br>Cick here to delete it, or to rescue a message that was mistakenly blocked.<br>(Deleter/Rescue)<br>Cick here to delete it, or to rescue a message that was mistakenly blocked.<br>(Deleter/Rescue)<br>Cick here to delete it, or to rescue a message that was mistakenly blocked.<br>(Deleter/Rescue)<br>Cick here to delete it, or to rescue a message that was mistakenly blocked.<br>(Deleter/Rescue)<br>Delete all items<br>D SPAM items have been blocked for you<br>3933 Spam items blocked for you<br>3934 Spam items blocked systemwide                                                                                                    | Off                                                                                                    | Yeu h.<br>Click h                                                                                                    | ave 27 items in your non-spam<br>ere to help train the filter, or to                                                                                                    | cache.<br>o report a spam message that was                                                                                                 |                  |
| Medium       Tut have 9 terms in your span datue.         High       Items in your span datue.         Custom levels are in use:       Vou have 0 items in your virus cache.         estings zeven to manage, or choose a preset level       Click here to delete it, or to rescue a message that was mistakenly blocked.         Obelete/Rescue]       Click here to delete it, or to rescue a message that was mistakenly blocked.         Chenge Level       Click here to delete it, or to rescue a message that was mistakenly blocked.         Click here to delete it, or to rescue a message that was mistakenly blocked.         Click here to delete it, or to rescue a message that was mistakenly blocked.         Click here to delete it, or to rescue a message that was mistakenly blocked.         Click here to delete it, or to rescue a message that was mistakenly blocked.         Click here to delete it, or to rescue a message that was mistakenly blocked.         Click here to delete it, or to rescue a message that was mistakenly blocked.         Click here to delete it, or to rescue a message that was mistakenly blocked.         Click here to delete it, or to rescue a message that was mistakenly blocked.         Delete all items                                                                                                    | Medium       Tou have 9 terms in your span table.         High       Custom levels are in use:       Settings span table.         csetings stare in use:       Citick here to report to, or to rescue a message that was mistakenly blocked.         Change Level       You have 0 items in your bandedfile cache.         [Deleter/Rescue]       Citick here to delete it, or to rescue a message that was mistakenly blocked.         (Deleter/Rescue)       You have 0 items in your bandedfile cache.         (Deleter/Rescue)       Citick here to delete it, or to rescue a message that was mistakenly blocked.         (Deleter/Rescue)       Vou have 0 items in your badheader cache.         (Deleter/Rescue)       Citick here to delete it, or to rescue a message that was mistakenly blocked.         (Deleter/Rescue)       Citic here to delete it, or to rescue a message that was mistakenly blocked.         (Deleter/Rescue)       Citic here to delete it, or to rescue a message that was mistakenly blocked.         (Deleter/Rescue)       Citic here to delete it, or to rescue a message that was mistakenly blocked.         (Deleter/Rescue)       Citic here to delete it, or to rescue a message that was mistakenly blocked.         (Deleter/Rescue)       Ou have 0 items in your badheader cache.         (Deleter/Rescue)       Delete all items         0 SPAM items have been blocked for you       3933 Span items blocked systemwide                                                                                                    | Low                                                                                                    | [Report/Confirm]MISSE                                                                                                    | 1.<br>Diterre in 1999 - 1999 - 1999 - 1999                                                                                                    |                                                                                                    |                  |
| Custom levels are in use:<br>esettings screen to manage, or choose a preset level<br>ove.<br>Change Level Vou have 0 items in your virus cache.<br>[Delete/Rescue] Click here to delete it, or to rescue a message that was mistakenly blocked.<br>Vou have 0 items in your banned-file cache.<br>[Delete/Rescue] Click here to delete it, or to rescue a message that was mistakenly blocked.<br>Vou have 0 items in your banned-file cache.<br>[Delete/Rescue] Click here to delete it, or to rescue a message that was mistakenly blocked.<br>Delete // Rescue] Click here to delete it, or to rescue a message that was mistakenly blocked.<br>Delete all items                                                                                                    | Custom levels are in use:<br>settings screen to manage, or choose a preset level<br>Change Level Vou have 0 items in your banned-file cache.<br>(Deleter/Rescue)<br>Cick here to delete it, or to rescue a message that was mistakenly blocked.<br>Vou have 0 items in your banned-file cache.<br>(Deleter/Rescue)<br>Cick here to delete it, or to rescue a message that was mistakenly blocked.<br>Vou have 0 items in your bande-file cache.<br>Cick here to delete it, or to rescue a message that was mistakenly blocked.<br>Deleter/Rescue]<br>Delete it, or to rescue a message that was mistakenly blocked.<br>Delete all items<br>D SPAM items have been blocked for you<br>3933 Spam items blocked systemwide<br>91 Viruses blocked systemwide                                                                                                    | Medium                                                                                                    | . See . Click h                                                                                                    | ere to report it, or to rescue a                                                                                                    | message that was mistakenly blockec                                                                                                    | i                |
| Change Level You have 0 itams in your banned-file cache. [Delete/Rescue] Click here to delete it, or to rescue a message that was mistakenly blocked. [Delete/Rescue] Delete all items                                                                                                    | Change Level You have 0 items in your baned-file cache.<br>[Delete/Rescue]<br>Ublete/Rescue]<br>0 SPAM items have been blocked for you<br>3933 Spam items blocked systemwide<br>91 Viruses blocked systemwide                                                                                                    | High                                                                                                    | Report/Rescue                                                                                                    |                                                                                                    |                                                                                                    |                  |
| You have 0 items in your bach-header cache.<br>[Delete/Rescue] Click here to delete it, or to rescue a message that was mistakenly blocked.<br>Delete all items                                                                                                    | Vou have 0 items in your bad-header cache.<br>[Delete/Rescue]<br>Cick here to delete it, or to rescue a message that was mistakenly blocked.<br>Delete all items<br>0 SPAM items have been blocked for you<br>3933 Spam items blocked for you<br>91 Viruses blocked systemwide                                                                                                    | High<br>Custom levels are in use:<br>a settings screen to manage, or choose a preset level<br>ove.                                                           | [Report/Rescue]<br>You h.<br>[Delete/Rescue]                                                                                                    | ave <b>0</b> items in your virus cache.<br>ere to delete it, or to rescue a                                                                                                    | message that was mistakenly blocked                                                                                                    | i.               |
| Delete all items                                                                                                    | Delete all items      Delete all items      SPAM items have been blocked for you      993 Spam items blocked systemwide      91 Viruses blocked systemwide                                                                                                    | High<br>Custom levels are in use:<br>settings screen to manage, or choose a preset level<br>ove.<br>Change Level                                             | [Report/Rescue]<br>You h.<br>[Delete/Rescue]<br>Click f<br>[Delete/Rescue]                                                                                                    | ave O items in your virus cache.<br>ere to delete it, or to rescue a<br>ave O items in your banned-file<br>ere to delete it, or to rescue a                                                                                                    | message that was mistakenly blocked<br>cache.<br>message that was mistakenly blocked                                                       | d.<br>d.         |
|                                                                                                    | 0 SPAM items have been blocked for you 0 Viruses have been blocked for you<br>3933 Spam items blocked systemwide<br>91 Viruses blocked systemwide                                                                                                    | High<br>Custom levels are in use:<br>e settings screen to manage, or choose a preset level<br>ove.<br>Change Level                                           | [Report/Rescue]<br>You h.<br>[Delete/Rescue] Click f<br>[Delete/Rescue] Click f<br>You h.<br>[Delete/Rescue] Click f                                                                                                    | ave 0 items in your virus cache.<br>ere to delete it, or to rescue a<br>ave 0 items in your banned-file<br>ere to delete it, or to rescue a<br>ave 0 items in your bad-header<br>ere to delete it, or to rescue a                                                                                     | message that was mistakenly blocked<br>cache.<br>message that was mistakenly blocked<br>cache.<br>message that was mistakenly blocked      | d.<br>d.         |
| 0 SPAM items have been blocked for you 0 Viruses have been blocked for you                                                                                                    | 3933 Spam items blocked systemwide 91 Viruses blocked systemwide                                                                                                    | High<br>Eustom levels are in use:<br>s settings screen to manage, or choose a preset level<br>yee.<br>Change Level                                           | Report/Rescue]<br>You h.<br>[Delete/Rescue] Click H<br>[Delete/Rescue] Click H<br>[Delete/Rescue] Click H                                                                                                    | ave D items in your virus cache.<br>erre to delete it, or to rescue a<br>ave D items in your banned-file<br>erre to delete it, or to rescue a<br>ave D items in your bad-header<br>erre to delete it, or to rescue a<br>Delete all item                                                               | message that was mistakenly blocked<br>cache.<br>message that was mistakenly blocked<br>cache.<br>message that was mistakenly blocked<br>s | d.<br>d.         |
| 3933 Spam items blocked systemwide 91 Viruses blocked systemwide                                                                                                    |                                                                                                    | High<br>Eutom levels are in use:<br>s estings screen to manage, or choose a preset level<br>ve.<br>Change Level                                              | Report/Rescue)<br>You h<br>[Delete/Rescue]<br>Click H<br>Delete/Rescue]<br>You h<br>Delete/Rescue]<br>Click H<br>Delete/Rescue]<br>You h<br>Delete/Rescue]<br>You h                                                                                                    | ave 0 items in your virus cache.<br>ere to delete it, or to rescue a<br>ave 0 items in your band-file<br>ere to delete it, or to rescue a<br>ave 0 items in your bad-header<br>ere to delete it, or to rescue a<br>Delete all item<br>uses have been blocked for you                                  | message that was mistakenly blocked<br>cache.<br>message that was mistakenly blocked<br>cache.<br>s                                        | H.<br>H.<br>H.   |
|                                                                                                    |                                                                                                    | High<br>Custom levels are in use:<br>e settings screen to manage, or choose a preset level<br>ove.<br>Change Level<br>0 SPAM items have<br>3933 Spam items l | (Peport/Rescue)<br>(Delete/Rescue)<br>(Delete/Rescue)<br>(Delet | ave 0 items in your virus cache,<br>ever to delete it, or to rescue a<br>ave 0 items in your banned-file<br>ere to delete it, or to rescue a<br>ave 0 items in your bad-header<br>ever to delete it, or to rescue a<br>Delete all item<br>Uses have been blocked for your<br>ruses blocked systemwide | message that was mistakenly blockec<br>cache,<br>message that was mistakenly blockec<br>reache,<br>s<br>s<br>s<br>a<br>1                   | 1.<br>4.<br>4.   |

As a footnote, when you "confirm spam", you're not just deleting the mail, you're effectively helping to prevent others from receiving that spam in the future. The confirmed spam items are studied by Maia's learning engines, and then passed along to other spam-filtering networks on the Internet. Similarly, when you use the non-spam option to rescue an item from your spam quarantine, you're helping the learning engine recognize what legitimate mail looks like, so that it's less likely to make the same mistake in the future.

You'll want to check your quarantine area regularly to make sure you haven't missed any important mail, and of course to clear out the items that have accumulated since the last time you checked in. *Items that go unconfirmed for 30 days are automatically deleted, and cannot be submitted to the learning engines*, so please try to keep your quarantine area up-to-date.

If you don't have time to confirm the items in your quarantine area, or there are simply too many of them to bother with (e.g. you just got back from a two-week vacation and there are thousands of items waiting to be confirmed, etc.), you can use the **Delete ALL Quarantined Items** button to delete all the items in the quarantine area without reporting them. Obviously this isn't very helpful to Maia's learning process, but it's better to just delete items than to "confirm" items blindly and have Maia learn the wrong things.

| e cux view ravorices roots fielp                                                                                                    |                                                                                                    |                                                                                                    |                                                                                                    |                    |
|----------------------------------------------------------------------------------------------------|----------------------------------------------------------------------------------------------------|----------------------------------------------------------------------------------------------------|----------------------------------------------------------------------------------------------------|--------------------|
| Back 🔹 🔘 🕤 📓 🙆 🌈 Search 🤺 Favorites                                                                                                    | • 🥝 🍰 · 🗟                                                                                                    | <mark>_</mark> 11 48                                                                                                    |                                                                                                    |                    |
| 💦 🗟 http://spamfilter.aba2net.com/mail/welcome.php?                                                                                                    |                                                                                                    |                                                                                                    | 💌 🛃 GO                                                                                                    | Links 🎽 🌀 SnagIt 👔 |
| oogle - 🔽 🖌 😴 Search 🔹 🚿 🖓 9 b                                                                                                    | ilocked 🛛 🍄 Check 🔹 💐 Autol                                                                                                    | ink 🔹 🗐 AutoFill 🔣 Options 🥒                                                                                                    |                                                                                                    |                    |
| BMA Enterprises, Inc.                                                                                                    |                                                                                                    | SFA1 SpamCont                                                                                                    | rol Center                                                                                                    |                    |
| Information Technology Solutions                                                                                                    |                                                                                                    | Welcom                                                                                                    | e                                                                                                    |                    |
|                                                                                                    |                                                                                                    | User: dzele                                                                                                    | nika                                                                                                    |                    |
|                                                                                                    | Ô                                                                                                    |                                                                                                    | 2                                                                                                    | m                  |
| Current protection level:<br>Custom                                                                                                    | You h<br>Click f                                                                                                    | Cache Conter<br>ave 27 items in your non-spam o<br>ere to help train the filter, or to                                                                                                    | <b>ts</b><br>ache.<br>report a spam message that was                                                                                                    |                    |
| ntroducing a new way to fight SPAM - SFA1's SpamContro                                                                                                    | ol Center                                                                                                    |                                                                                                    |                                                                                                    |                    |
| Current protection level:                                                                                                    | You b                                                                                                    | Cache Conter                                                                                                    | ts<br>ache                                                                                                    |                    |
| Off                                                                                                    | Click I                                                                                                    | ere to help train the filter, or to                                                                                                    | report a spam message that was                                                                                                    |                    |
| Low                                                                                                    | You h                                                                                                    | ave 9 items in your spam cache.                                                                                                    |                                                                                                    |                    |
| mediam                                                                                                    |                                                                                                    | are to report it, or to recoup a p                                                                                                    |                                                                                                    | d                  |
| High                                                                                                    | [Report/Rescue] Click                                                                                                    | lete correport it, or correscue a n                                                                                                    | tessage that was mistakenly blocked                                                                                                    | u.                 |
| ) High<br>Custom levels are in use:<br>:e settings screen to manage, or choose a preset level<br>ove.                                                      | [Report/Rescue] Click f<br>You h<br>[Delete/Rescue]                                                                                                    | ave <b>0</b> items in your virus cache.<br>ere to delete it, or to rescue a r                                                                                                    | nessage that was mistakenly blocked<br>nessage that was mistakenly blocked                                                                                        | d.                 |
| )High<br>Custom levels are in use:<br>e settings screen to manage, or choose a preset level<br>ove.<br><b>Change Level</b>                                 | [Report/Rescue] Click I<br>You h<br>[Delete/Rescue] Click I<br>You h<br>[Delete/Rescue] Click I                                                                                                    | ave O items in your virus cache.<br>ere to delete it, or to rescue a r<br>ave O items in your banned-file o<br>ere to delete it, or to rescue a r                                                                                                    | ressage that was mistakenly blocked<br>nessage that was mistakenly blocked<br>rache.<br>nessage that was mistakenly blocked                                       | d.<br>d.           |
| ) High<br>Custom levels are in use!<br>e settings screen to manage, or choose a preset level<br>ove.<br>Change Level                                       | [Report/Rescue] Click  <br>[Delete/Rescue] Click  <br>[Delete/Rescue] Click  <br>[Delete/Rescue] Click  <br>[Delete/Rescue] Click  <br>[Delete/Rescue] Click  <br>[Delete/Rescue] Click                                                                                                    | ave 0 items in your virus cache.<br>iere to delete it, or to rescue a r<br>eve 0 items in your banned-file d<br>ere to delete it, or to rescue a r<br>ave 0 items in your bad-header<br>iere to delete it, or to rescue a r                                                                                                    | ressage that was mistakenly blocker<br>ache.<br>ressage that was mistakenly blocker<br>aches.<br>cache.<br>cache.<br>ressage that was mistakenly blocker          | d.<br>d.           |
| High<br>Custom levels are in use:<br>e settings screen to manage, or choose a preset level<br>ove.<br>Change Level                                         | [Report/Rescue] Click I<br>[Delete/Rescue] Click I<br>[Delete/Rescue] Click I<br>[Delete/Rescue] Click I<br>[Delete/Rescue] Click I<br>[Delete/Rescue] Click I                                                                                                    | ere to delete it, or to rescue a n<br>ere to delete it, or to rescue a n<br>ave 0 items in your banned-file i<br>ere to delete it, or to rescue a n<br>ere to delete it, or to rescue a n<br>ere to delete it, or to rescue a n<br>Delete all items                                                                                 | lessage that was mistakenly blocker<br>nessage that was mistakenly blocker<br>ache.<br>nessage that was mistakenly blocker<br>nessage that was mistakenly blocker | d.<br>d.<br>d.     |
| ) High<br>Custom levels are in use:<br>ce settings screen to manage, or choose a preset level<br>ove:<br>Change Level                                      | E been blocked for you o Vir                                                                                                    | ave 0 items in your virus cache a<br>ave 0 items in your virus cache.<br>are 0 items in your banned-file<br>are 0 delete it, or to rescue a<br>ave 0 items in your bacheader<br>erect to delete it, or to rescue a<br>Delete all items<br>Delete all items                                                                          | lessage that was mistakenly blocker<br>ache.<br>ache.<br>ressage that was mistakenly blocker<br>cache.<br>ressage that was mistakenly blocker                     | d.<br>d.           |
| ) High<br>Custom levels are in use:<br>e settings screen to manage, or choose a preset level<br>we.<br>Change Level                                        | e been blocked for you 0 vir                                                                                                    | ave 0 items in your virus cache.<br>ave 0 items in your virus cache.<br>ave 0 items in your banned-file of<br>ave 0 items in your banned-file of<br>ave 0 items in your bad-header<br>are to delete it, or to rescue a r<br>Delete oll items<br>Delete oll items<br>uses have been blocked for you<br>ruses blocked systemwide      | lessage that was mistakenly blocker<br>nessage that was mistakenly blocker<br>ache.<br>nessage that was mistakenly blocker<br>nessage that was mistakenly blocker | d.<br>d.           |
| High<br>Custom levels are in use:<br>estitings screen to manage, or choose a preset level<br>ove.<br>Change Level<br>0 SPAM items hav<br>3933 Spam items   | Report/Rescue) Click I<br>(Delete/Rescue) Click I<br>(Delete/Rescue) Click | ere to delete it, or to rescue an<br>ere to delete it, or to rescue an<br>even to delete it, or to rescue an<br>even to delete it, or to rescue an<br>ere to delete it, or to rescue an<br>even to delete it, or to rescue an<br>Delete ell items<br>Delete ell items<br>uses have been blocked for you<br>ruses blocked systemwide | essage that was mistakenly blocker<br>nessage that was mistakenly blocker<br>ache.<br>nessage that was mistakenly blocker<br>essage that was mistakenly blocker   | d.<br>d.           |
| High:<br>custom levels are in use:<br>e settings screen to manage, or choose a preset level<br>ove.<br>Change Level<br>0 SPAM items hav<br>3933 Spam items | e been blocked for you 0 Vir<br>blocked systemwide 91 V                                                                                                    | ere to delete it, or to rescue a r<br>ere to delete it, or to rescue a r<br>ave 0 items in your banned-file<br>ere to delete it, or to rescue a r<br>ere to delete it, or to rescue a r<br>ere to delete it, or to rescue a r<br>Delete all items<br>uses have been blocked for you<br>ruses blocked systemwide                     | lessage that was mistakenly blocker<br>nessage that was mistakenly blocker<br>ache.<br>nessage that was mistakenly blocker<br>nessage that was mistakenly blocker | d.<br>d.<br>d.     |

To Logout select Exit

| Edit View avorites Tools Help                                                                                   |                                                                                                    |
|----------------------------------------------------------------------------------------------------|----------------------------------------------------------------------------------------------------|
| Back 🔹 🕥 - 💌 🗟 🏠 🔎 Search 👷 Favorites                                                                           | 🛛 🖉 🎯 🖓 🔳 - 🛄 🇱 🦓                                                                                                    |
| ress 🕘 http://spamfilter.aba2net.com/mail/welcome.php                                                           | 🔽 🛃 Go 🛛 Links 🍟 🤤 Snagit                                                                                                    |
| ogle - 🔽 🔽 9 bi                                                                                                 | locked 🛛 🎸 Check 🔹 🌂 AutoLink 🔹 💮 AutoFil 💽 Options 🖉                                                                                                    |
| BMA Enterprises. Inc.                                                                                           | SFA1 SpamControl Center                                                                                                    |
| Information Technology Solutions                                                                                | Welcome                                                                                                    |
|                                                                                                    | User: dzelenika                                                                                                    |
|                                                                                                    |                                                                                                    |
| Current protection level:<br>Custom                                                                             | Cache Contents<br>You have 28 items in your non-span cache.                                                                                                    |
| Current protection level:<br>Custom<br>Doff                                                                     | Cache Contents<br>You have 28 items in your non-spam cache.<br>Click here to help train the filter, or to report a spam message that was<br>[Report/Confirm]missed. |
| ) Medium<br>  High<br>Custom levels are in use:<br>e settings screen to manage, or choose a preset level<br>ove | Click here to report it, or to rescue a message that was mistakenly blocked.                                                                                        |
| Change Level                                                                                                    | You have <b>0</b> items in your banned-file cache.<br>(Delete/Rescue) Cick here to delete it, or to rescue a message that was mistakenly blocked.                   |
|                                                                                                    | You have 0 items in your bad-header cache.<br>[Delete (Rescue)] Click here to delete it, or to rescue a message that was mistakenly blocked.                        |
|                                                                                                    | Delete all items                                                                                                    |
|                                                                                                    | Delete all items                                                                                                    |
| O SPAM items have                                                                                               | Delete all items     Delete all items     Delete all items                                                                                                    |